# Review/Approve CJA 24-Court Reporter Voucher

After the authorization for transcripts has been approved, the court reporter will create a CJA 24 Voucher for payment. Once this document is created by the court reporter, it will be submitted to the attorney for review and approval.

#### Step 1 Locate the CJA-24 Voucher on the Attorney **Home** page and click the link. **Figure 1: My Documents Folder** Home Operations Reports Links Help logout > Home Welcome John Doe: My Profile ATTORNEY My Appointments: View My Active Documents To group by a particular Header, drag the column to this area. Search: Status Case Defendant Type Date Entere 3:16-CR-00017-WM... Defendant 1 (# 1) 04/10/2016 CJA-21 Submitted to Attorney Start: 04/03/2016 Claimed Amount: 3,0... Ian Investigator 0758.0000043 End: 04/10/2016 Investigator 3:16-CR-00017-WM... Defendant 1 (# 1) CJA-24 04/10/2016 Submitted to Attorney Start: 04/10/2016 Claimed Amount: 2.00 Cindy Courtreporter 0758.0000045 End: 04/10/2016 1 Page 1 of 1 (2 items)

| Step 2 | On the <b>Basic Information</b> Tab, verify the information. Click <b>Next</b> .                                                                                                    |
|--------|----------------------------------------------------------------------------------------------------|
|        | Figure 2: Basic Information Tab                                                                                                    |
|        |                                                                                                    |
|        | Description                                                                                                    |
|        | Voucher Assignment         O Attorney         Image: O Expert           This indicates who will be responsible for filling the voucher claim part         Image: O Attorney         Image: O Attorney |
|        | Orfficial O Contract O Transcriber O Other                                                                                                    |
|        | Payment Info Preferred Payee Cindy Courtreporter  Cindy Courtreporter Billing Code:0758-000002 120 N. Henry St. Madison, WI 53703 - US Phone: 6082615723 Fax:                                         |
|        |                                                                                                    |

# Step 3

On the **Services** tab, verify the services claimed by the court reporter, such as the number of pages and rate. Click **Next**.

### Figure 3: Services Tab.

|                   | Services        | Expenses                    | Documents Confir   | mation   |        |             |                       |                      |
|-------------------|-----------------|-----------------------------|--------------------|----------|--------|-------------|-----------------------|----------------------|
| Service           | 5               |                             |                    |          |        |             |                       |                      |
| Date              | 4/              | /4/2016 *                   | Description        |          |        |             | ^                     |                      |
| Service Type      |                 |                             | *                  |          |        |             | $\sim$                | *                    |
| Include Page Nu   | mbers           |                             |                    |          |        |             |                       |                      |
| No. of Pages      | Γ               | * Rate Per Page             | *                  |          |        |             |                       |                      |
| Less Amount App   | oortioned       |                             |                    |          |        |             |                       |                      |
| Less Amount Adj   | usted           |                             |                    |          |        | Add         | Delete Item           |                      |
| * Required Fields |                 |                             |                    |          |        |             |                       |                      |
| To group by a pa  | articular Heade | er, drag the column to this | area.              |          |        |             |                       |                      |
| Service Type      | Date            | Description                 | Incl. Page Numbers | No.Pages | Rate   | Apportioned | Discount              | Total                |
| Conv              | 04/04/2016      | tast                        |                    | 20       | \$0.90 | \$0.00      | \$0.00                | \$18.00              |
|                   | 04/04/2016      | lesi                        |                    |          | \$0.50 | +           | 20100                 | 4                    |
| Original          | 04/04/2016      | test                        |                    | 10       | \$3.65 | \$0.00      | \$0.00                | \$36.50              |
| Original          | 04/04/2016      | test                        |                    | 10       | \$3.65 | \$0.00      | \$0.00                | \$36.50              |
| Original          | 04/04/2016      | test                        |                    | 10       | \$3.65 | \$0.00      | \$0.00                | \$36.50              |
| Original          | 04/04/2016      | test                        |                    | 10       | \$3.65 | \$0.00      | \$0.00                | \$36.50              |
| Original          | 04/04/2016      | test                        |                    | 10       | \$3.65 | \$0.00      | \$0.00                | \$36.50              |
| Original          | 04/04/2016      | test                        |                    | 10       | \$3.65 | \$0.00      | \$0.00                | \$36.50              |
| Original          | 04/04/2016      | test                        |                    | 10       | \$3.65 | \$0.00      | \$0.00<br>Page 1 of 1 | \$36.50<br>(2 items) |

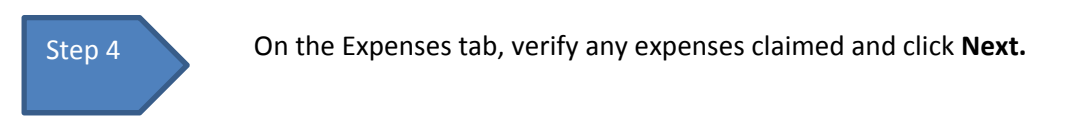

## Figure 4: Expenses Tab

| Basic Info                                                  | Services                          | Expenses                            | Documents                             | Confirmation |    |               |
|-------------------------------------------------------------|-----------------------------------|-------------------------------------|---------------------------------------|--------------|----|---------------|
| Expen                                                       | ses                               |                                     |                                       |              |    |               |
| Date<br>Expense Type<br>Miles<br>Amount<br>* Required Field | 4/4/2016 *                        |                                     | Description  * rate per mile: \$0.540 | 00           | Ad | k Remove      |
| To group by<br>Expense Ty                                   | a particular Header, d<br>pe Date | drag the column to t<br>Description | this area.                            |              |    | Mile Rate Amt |
|                                                             |                                   |                                     |                                       |              |    | No data       |
| « First <                                                   | Previous Next                     | > Last »                            | Save                                  | Delete Draft |    |               |

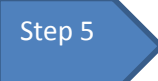

On the Supporting Documentation tab, open and verify any documents. You may also add any supporting documents here by clicking **Browse, Upload**, click **Next.** 

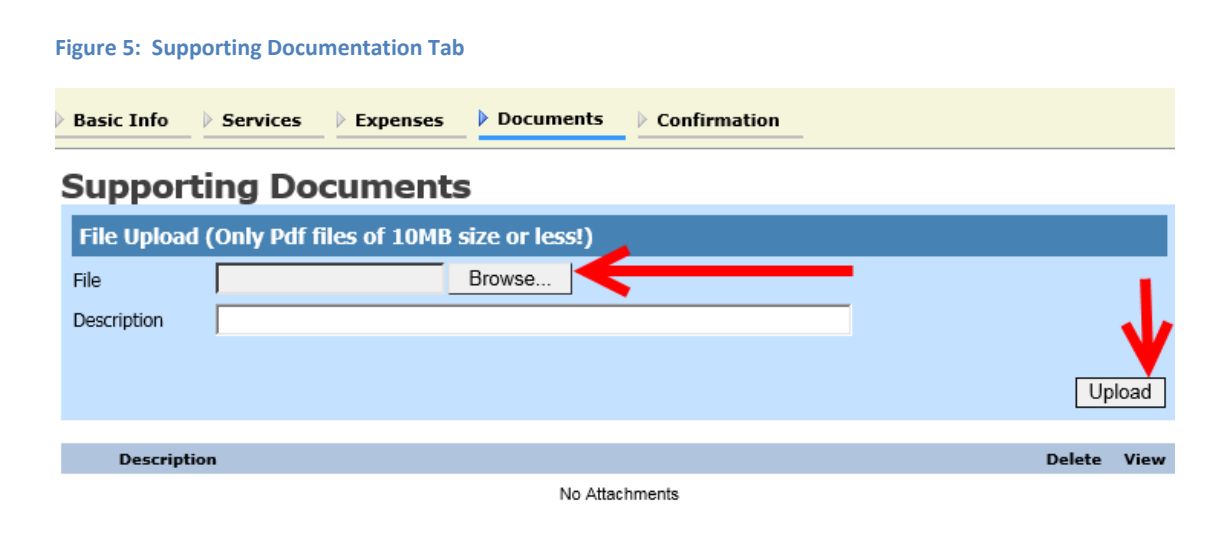

|                    | -      | 1      |      |              |  |
|--------------------|--------|--------|------|--------------|--|
| « First < Previous | Next > | Last » | Save | Delete Draft |  |
|                    |        |        |      |              |  |

~

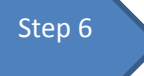

Review the Confirmation page for accuracy and select the "I certify that...." Check box and click **Approve**.

### **Figure 6: Confirmation Tab**

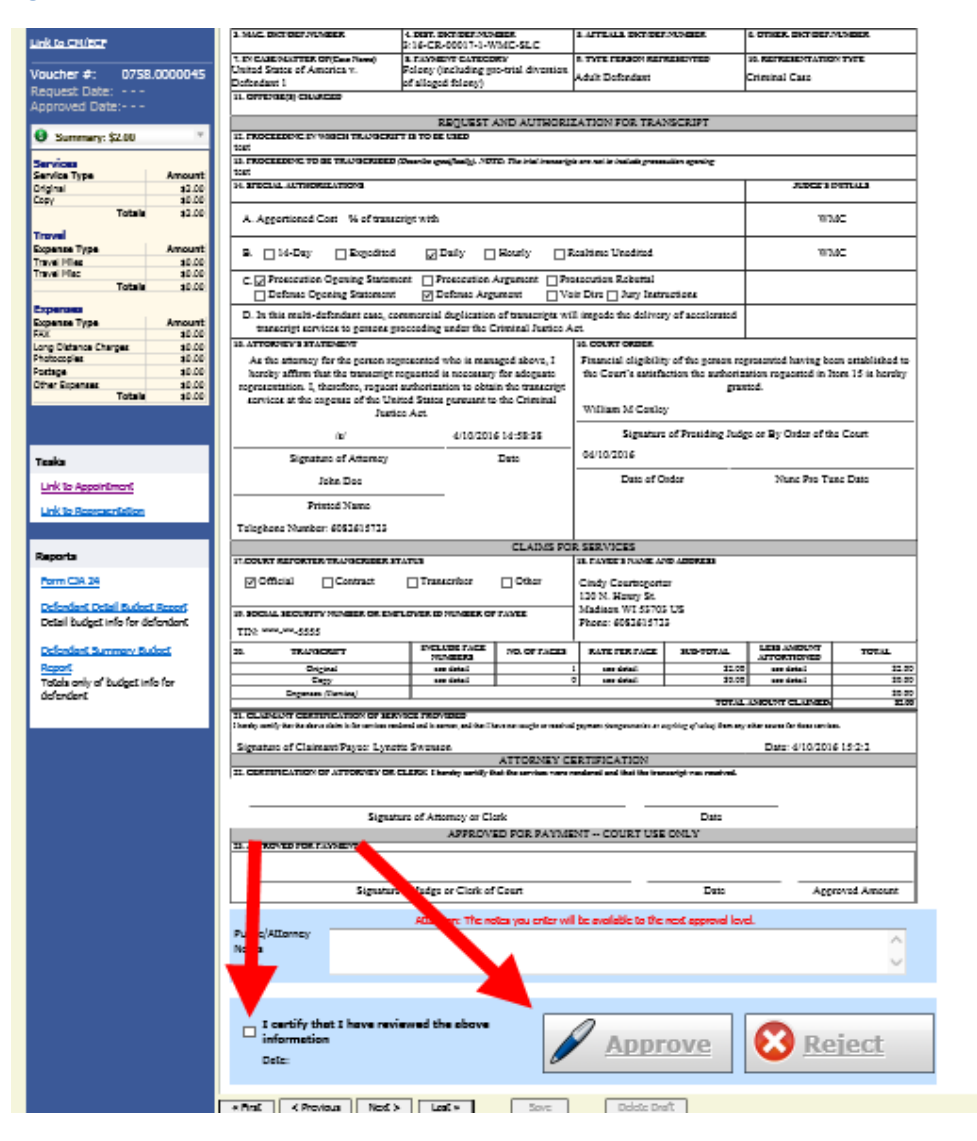

The voucher has now been submitted to the Court.

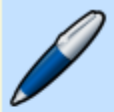

## Success

You have succesfully approved this document.

Please keep the following document number for your own records:

## 0758.0000031

Back to: <u>Home Page</u> <u>Appointment Page</u>